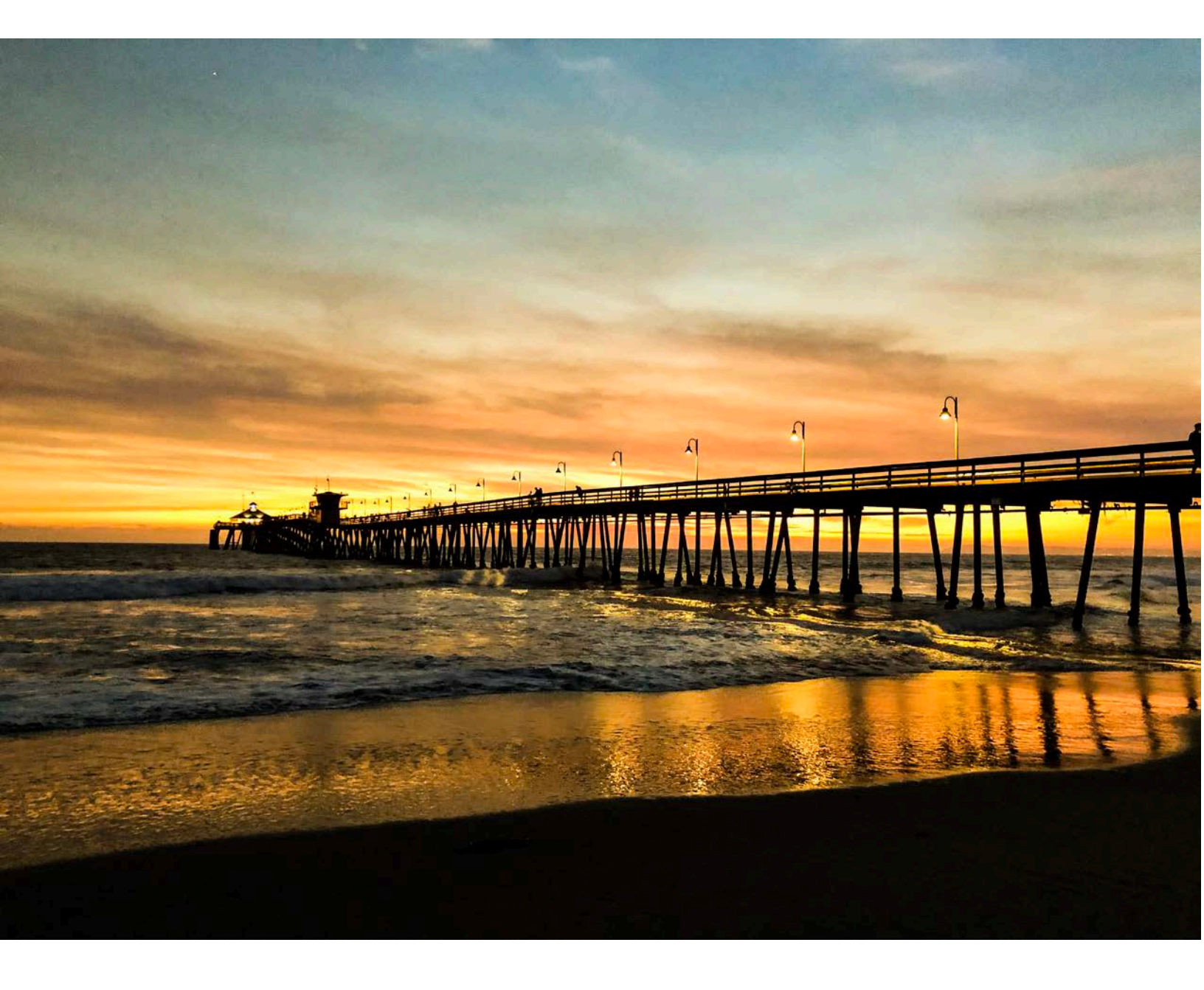

## كيفية تغير لغة المتصفح Google Chrome

ARABIC

كيفية تغير لغة المتصفح Google Chrome

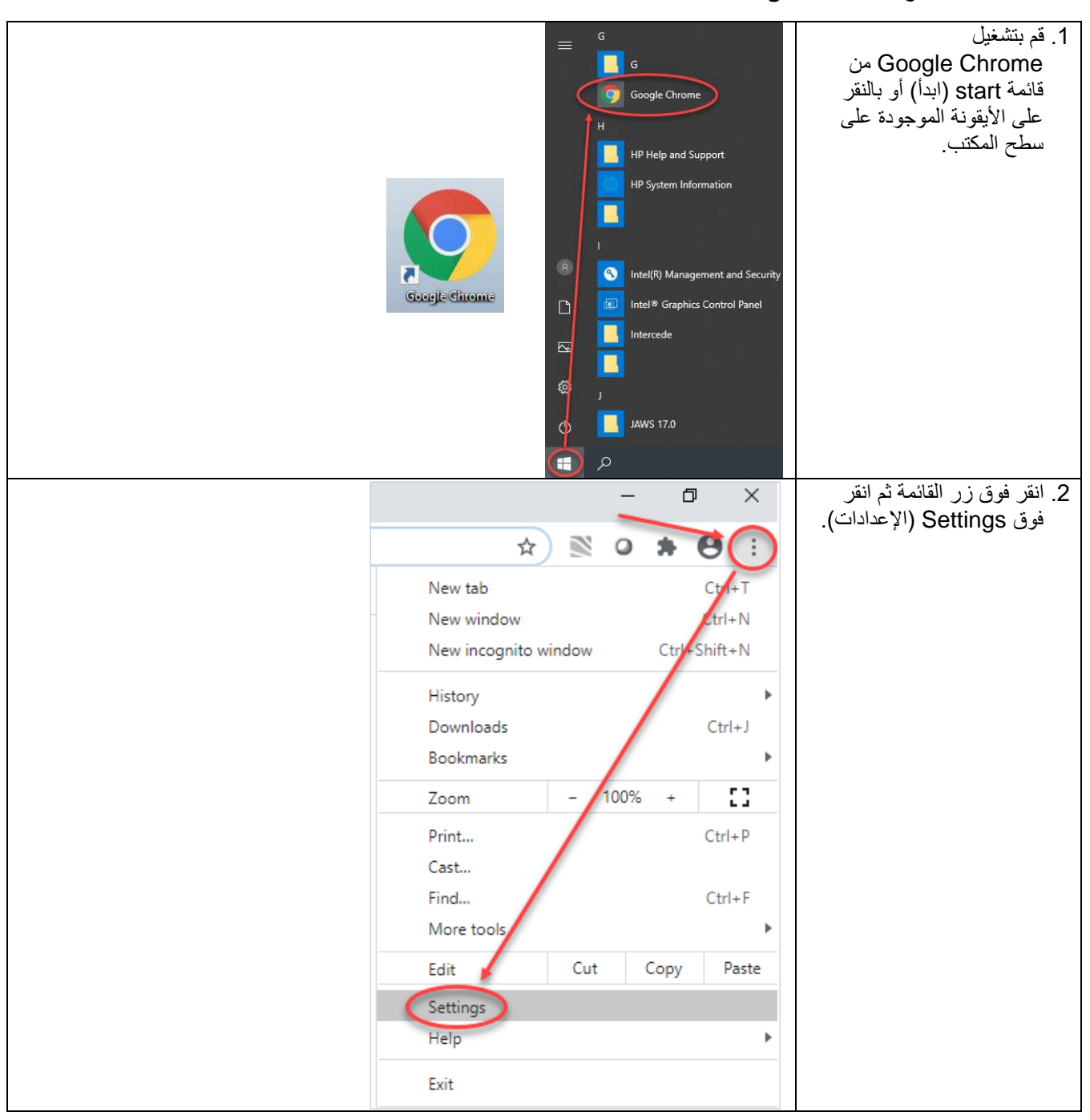

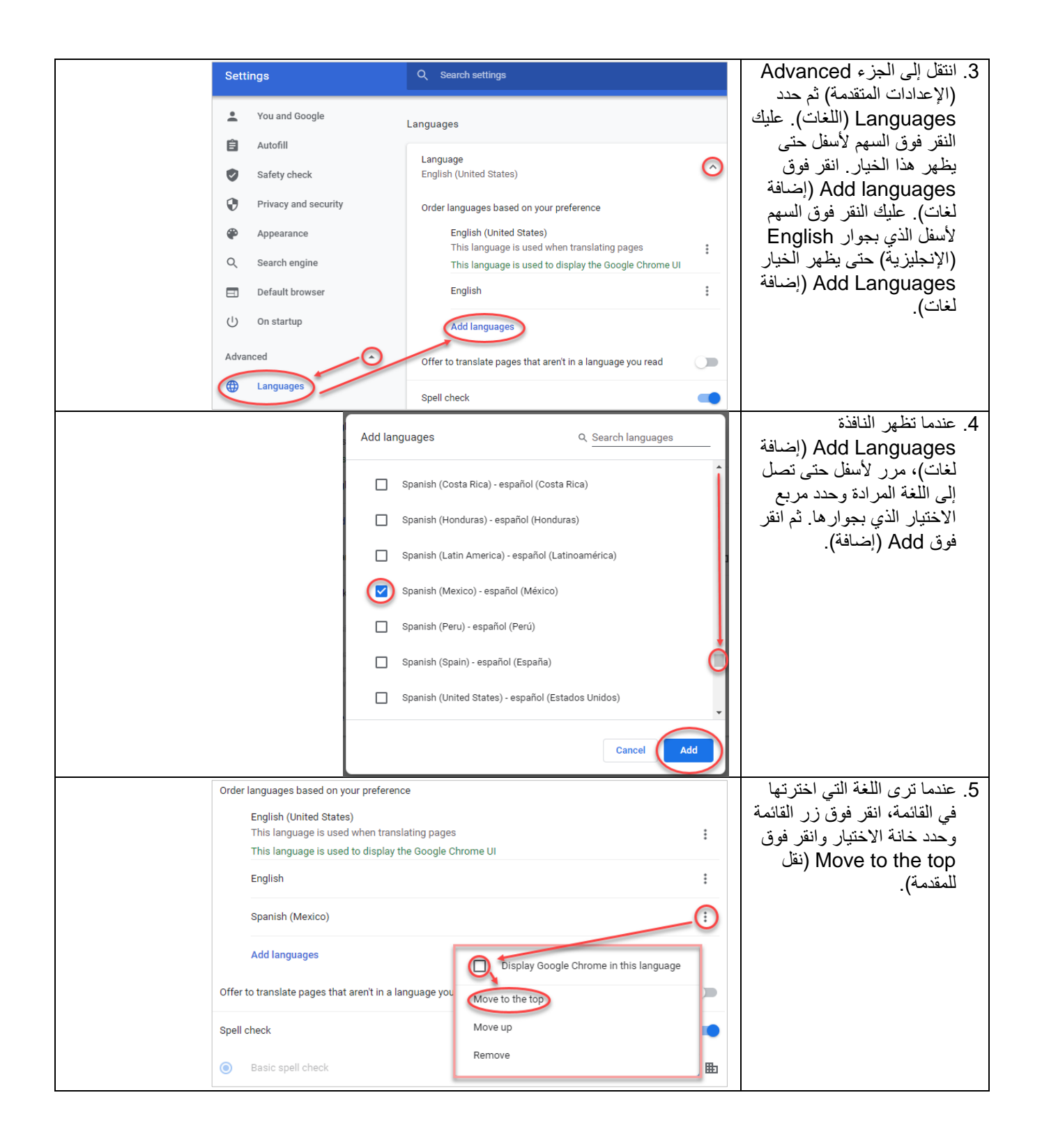

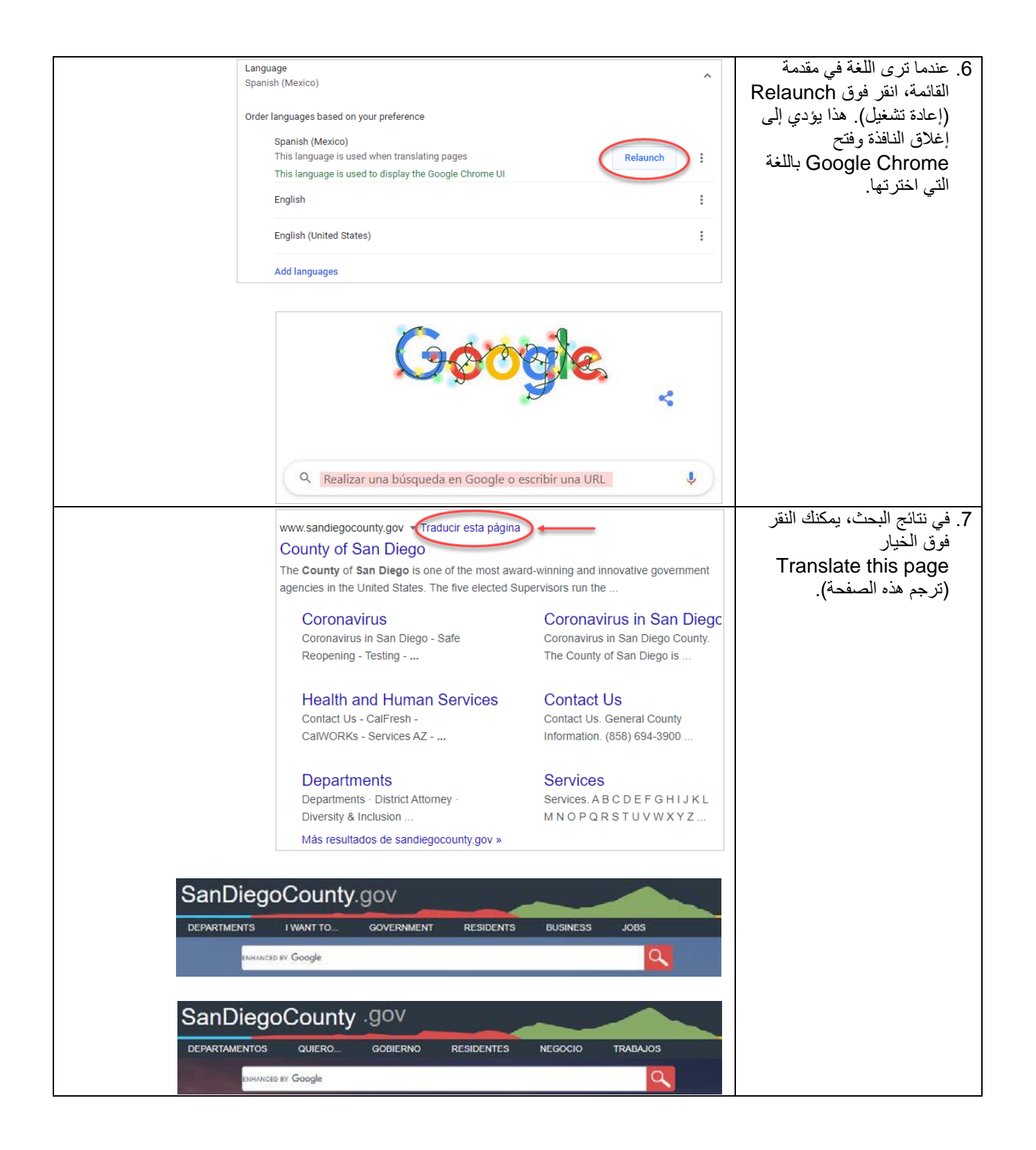

كيف تعيد إعدادات اللغة إلى اللغة الإنجليزية مرة أخرى

| Idiomas<br>Idioma<br>español (México)<br>Ordena los idiomas según tus preferencias<br>español (México)<br>Este idioma se usa cuando se traducen páginas<br>Este idioma se usa para mostrar la IU de Google Chrome<br>inglés<br>inglés<br>Mostrar Google Chromeren este idioma<br>Mover hacia abajo<br>Agregar idiomas | <ol> <li>انتقل إلى إعدادات اللغة في<br/>Google Chrome (راجع<br/>الخطوات من 1 إلى 3 الواردة<br/>في القسم السابق). نقر فوق الزر<br/>أخرى) الذي بجوار لغتك. انقر<br/>فوق Move to the bottom<br/>(نقل للأسفل).</li> </ol> |
|----------------------------------------------------------------------------------------------------|----------------------------------------------------------------------------------------------------|
| Ordena los idiomas según tus preferencias<br>inglés<br>Este idioma se usa cuando se traducen páginas<br>español (México)<br>Este idioma se usa para mostrar la IU de Google C<br>inglés (Estados Unidos)<br>Ordena los idiomas eusa para mostrar la IU de Google C<br>Quitar                                          | 2. عندما ترى English<br>(الإنجليزية) في مقدمة القائمة،<br>انقر فوق الزر<br>أخرى) وحدد خانة الاختيار التي<br>بجوار<br>Display Google<br>Chrome in this<br>(عرض<br>Google Chrome<br>بهذه.                               |
| Ordena los idiomas según tus preferencias<br>inglés<br>Este idioma se usa cuando se traducen páginas<br>Este idioma se usa para mostrar la IU de Google Chrome<br>español (México)<br>inglés (Estados Unidos)<br>Agregar idiomas<br>Preguntarme si quiero traducir páginas que no estén en u                          | <ol> <li>يمكنك أيضًا إز الة لغات مضافة<br/>بالنقر فوق على الزر<br/>الجراءات<br/>الحرى) وحدد More actions<br/>(إز الة) . انقر فوق Relaunch<br/>(إعادة تشغيل) لفتح<br/>(إعادة تشغيل) لفتح<br/>الإنجليزية.</li> </ol>    |